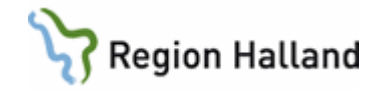

# VAS – Loggkontroll E-arkiv

#### Hitta i dokumentet

| <u>Allmänt1</u>                              |   |
|----------------------------------------------|---|
| <u>Sökning1</u>                              |   |
| Funktioner4                                  |   |
| Översikt                                     | 4 |
| Vårdaktivitet Detalj                         | 4 |
| Fråga/Rapport                                | 4 |
| Forcering                                    | 5 |
| Utskrift av logglistor                       |   |
| Sökning av namnuppgift på okänt användar-ID6 |   |
| Förklaring till resultat loggkontroll6       |   |
| Översikt                                     | 7 |
| Vårdaktivitet Detalj                         | 7 |
| Fråga/Rapport                                | 8 |
| Utskrift Rapport                             | 8 |
| Utskrift Skannat                             | 9 |
| Uppdaterat från föregående version           |   |

#### Allmänt

Användare som har behörighet till loggkontroll i VAS har även behörighet till loggkontroll i Earkiv. Enbart användare som har denna behörighet ser noden Logger i trädet.

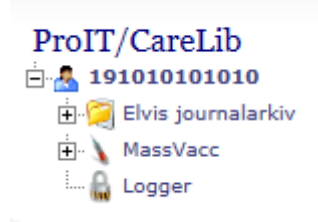

Eftersom man enbart kan komma till E-arkiv via en patient i VAS kan t ex patient 101010-1010 användas vid loggkontroll av användare.

#### Sökning

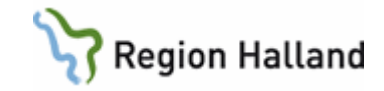

| CareLib log                                                                      |
|----------------------------------------------------------------------------------|
| <b>9</b> / <b>9</b>                                                              |
| Användare<br>Period (åååå-MM-dd hh:mm:ss)                                        |
| CareLib sammanställning log<br>Användare Patient Från Till Funktion Antal SORTNR |

Sökning kan göras på Användare, Period, Personnummer patient och Funktion.

De olika funktionerna är Översikt, Fråga/Rapport, Vårdaktivitet Detalj, Utskrift rapport, Utskrift skannat, Forcering. Se mer under avsnitt Funktioner.

Det är ingen fördröjning i loggfunktionen, utan loggar från dagens datum kan ses. Observera att om enbart loggar från en viss dag ska kollas skriv datum från och med den dagen och en dag framåt.

T ex om loggar från 2011-10-15 ska kollas – sök på 2011-10-15 till 2011-10-16.

**Tänk på att begränsa sökningen**, då det annars kan bli väldigt många träffar. Maximalt antal träffar som visas är 500.

Vid sökning på patient skriv enligt 191010101010 (d v s med sekel och utan bindestreck).

Fyll i urval och klicka på Sök.

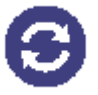

Sammanställning över sökresultatet visas.

Från och Till visar första och sista datum/klockslag i urvalet. Antal visar antalet träffar i urvalet för respektive funktion.

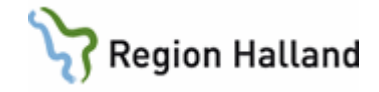

| Prou |  |  |  |
|------|--|--|--|
|      |  |  |  |

| CareLib log                                                       |                                   |
|-------------------------------------------------------------------|-----------------------------------|
| Θ /                                                               |                                   |
| Användare<br>Period (åååå-MM-dd hh:mm:ss)<br>Personnummer patient | aln804<br>2022-09-01 - 2022-09-17 |

# CareLib sammanställning log

| ALN804                191010101010             2022-09-09             10:26:08             2022-09-09             10:26:14             Översikt             3             2                  ALN804               19101010101             2022-09-09             10:25:56             2022-09-09             10:26:14             Översikt             3             2                  ALN804               1910101010             2022-09-09             10:26:17             2022-09-09             10:26:17             VårdaktivitetDetali             1             3 |   | Användare | Patient      | Från                | Till                | Funktion            | Antal | SORTNR |
|----------------------------------------------------------------------------------------------------|---|-----------|--------------|---------------------|---------------------|---------------------|-------|--------|
|                                                                                                    | + | ALN804    | 191010101010 | 2022-09-09 10:26:08 | 2022-09-09 10:26:08 | Forcering           | 1     | 1      |
| ALN804 191010101010 2022-09-09 10:26:17 2022-09-09 10:26:17 VårdaktivitetDetali 1 3                                                                                                    | ÷ | ALN804    | 191010101010 | 2022-09-09 10:25:56 | 2022-09-09 10:26:14 | Översikt            | 3     | 2      |
|                                                                                                    | + | ALN804    | 191010101010 | 2022-09-09 10:26:17 | 2022-09-09 10:26:17 | VårdaktivitetDetalj | 1     | 3      |

Klicka på plustecknet för att öppna och visa samtliga händelser, se bild nedan.

| Användare                    | aln804     | ]   |            |
|------------------------------|------------|-----|------------|
| Period (åååå-MM-dd hh:mm:ss) | 2021-11-01 | ] - | 2021-11-21 |
| Personnummer patient         |            | )   |            |
| Funktion                     | ×          |     |            |

Antal träffar: 11. Resultat hämtat klockan 11:40.

#### CareLib sammanställning log

|   | Användare | Patient      | Från                   | Till                   | Funktion            | Antal | SORTNR |
|---|-----------|--------------|------------------------|------------------------|---------------------|-------|--------|
| Ŧ | ALN804    | 191010101010 | 2021-11-15<br>08:52:24 | 2021-11-19<br>11:10:25 | Forcering           | 19    | 1      |
| Ŧ | ALN804    | 191010101010 | 2021-11-15<br>08:52:14 | 2021-11-19<br>11:11:00 | Översikt            | 78    | 2      |
|   | ALN804    | 191010101010 | 2021-11-15<br>08:53:17 | 2021-11-18<br>09:01:25 | VårdaktivitetDetalj | 21    | 3      |

#### Granskade händelser/aktiviteter (21 poster)

| Tidpunkt            | Nod                                      | Vårdenhet | Kategori                     | Datum    |
|---------------------|------------------------------------------|-----------|------------------------------|----------|
| 2021-11-15 09:10:12 | 191010101010/HS-Hud/JOURNAL              | HS-Hud    | Skannade journalanteckningar | 16-02-17 |
| 2021-11-15 09:10:32 | 191010101010/HS-<br>Hud/JOURNAL/SCANNADE | HS-Hud    | Skannade journalanteckningar | 16-02-17 |
| 2021-11-15 09:11:13 | 1910101010/HS-<br>Barn/JOURNAL/SCANNADE  | HS-Barn   | Skannade journalanteckningar | 15-10-12 |
| 2021-11-15 10:40:07 | 191010101010/HS-MEDH/JOURNAL             | HS-MedH   | Öppenvårdsanteckning         | 21-11-15 |

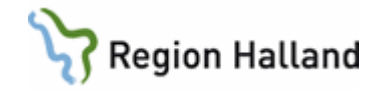

# Funktioner Översikt

| Användare                    | aln804     | ]            |
|------------------------------|------------|--------------|
| Period (åååå-MM-dd hh:mm:ss) | 2022-09-20 | - 2022-09-30 |
| Personnummer patient         |            | ]            |
| Funktion                     | Översikt 🗸 |              |

Antal träffar: 1. Resultat hämtat klockan 11:03.

#### CareLib sammanställning log

|   | Användare | Patient      | Från                | Till                | Funktion | Antal | SORTNR |
|---|-----------|--------------|---------------------|---------------------|----------|-------|--------|
| Ξ | ALN804    | 191010101010 | 2022-09-29 13:58:57 | 2022-09-29 13:58:57 | Översikt | 1     | 2      |
|   |           |              |                     |                     |          |       |        |

#### Granskade översikter (1 poster) Tidpunkt Nod Särskild lista

2022-09-29 13:58:57 191010101010

#### Vårdaktivitet Detalj

| Användare                    | aln804                |   |
|------------------------------|-----------------------|---|
| Period (åååå-MM-dd hh:mm:ss) |                       | - |
| Personnummer patient         |                       |   |
| Funktion                     | VårdaktivitetDetalj 🗸 |   |
|                              | _                     |   |

Antal träffar: 2. Resultat hämtat klockan 11:11.

#### CareLib sammanställning log

| Användare | Patient      | Från                   | Till                   | Funktion            | Antal | SORTNR |
|-----------|--------------|------------------------|------------------------|---------------------|-------|--------|
| ALN804    | 191010101010 | 2021-11-15<br>08:53:17 | 2022-10-04<br>08:54:00 | VårdaktivitetDetalj | 141   | 3      |
| ALN804    | 191212121212 | 2021-10-25             | 2022-10-04             | VårdaktivitetDetalj | 51    | 3      |

#### Granskade händelser/aktiviteter (51 poster) Vårdenhet Kategori Nod Tidpunkt Datum 2021-11-09 11:00:31 191212121212/HS-OrtH/KAT130 HS-OrtH 2021-11-09 11:00:37 19121212121/HS-OrtH/KAT130 HS-OrtH 2021-11-09 11:02:45 19121212121/HS-OrtH/KAT130/KAT130 HS-OrtH 95-01-01 80-01-01 95-01-01 010 2021-11-15 09:07:09 191212121212/LAUR-LUVC/JANNANVG vårdgivare 11-10-03 2021-11-15 09:08:38 191212121212/LAUR-Laur-Luvc Öppenvårdsanteckning 16-02-04 2021-11-15 09:08:38 191212121212/LAUR-LUVC/JOURNAL/ÖPPENVÅRD 2021-11-15 10:49:56 1912121212/KBAN-MED/JOURNAL/SLUTENVÅRD KbaN-Med Slutenvårdsanteckning 04-08-21 2021-11-15 11:22:35 191212121212/KBAN-MED/BREV INTYG KbaN-Med Brev 08-10-08

#### Fråga/Rapport

Visar sökningar som är gjorda i Reservnummer, Rapport och Faktalistor (som enbart gäller f d Swedestar).

Manual: VAS - Loggkontroll E-arkiv Fastställd av: Objektledare, Godkänt: 2022-11-14 Huvudförfattare: Larsson Anette RK

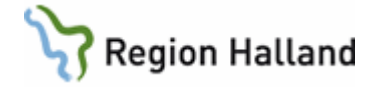

| Användare<br>Period (åååå-MM-dd bh:mm:ss) | aln804        |              | ] |
|-------------------------------------------|---------------|--------------|---|
| Personnummer patient                      |               |              |   |
| Funktion                                  | Fråga/Rapport | $\checkmark$ |   |

Antal träffar: 2. Resultat hämtat klockan 11:09.

#### CareLib sammanställning log

| Användare | Patient    | F          | rån      |            | Till       |         | Funktion          | Antal | SORTNR |
|-----------|------------|------------|----------|------------|------------|---------|-------------------|-------|--------|
| ALN804    | 19101010   | 01010 2    | 021-11-1 | 9 10:21:32 | 2022-10-04 | 11:09:0 | 4 Fråga/Rapport   | 15    | 4      |
|           |            |            |          |            |            |         |                   |       |        |
| Fråg      | or/Rap     | porter     | (15 p    | oster)     |            |         |                   |       |        |
| Tidpunkt  |            | Fråga/Rap  | port     | Villkor    |            |         |                   |       |        |
| 2021-11-1 | 9 10:21:32 | FreeTextXM | LQ       | 1910101010 | 10@HS-MedH | [Sök Te | xt=kåvepenin]     |       |        |
| 2021-11-1 | 9 11:11:11 | FreeTextXM | LQ       | 1910101010 | 10@HS-MedH | [Sök Te | xt=brev]          |       |        |
| 2021-11-1 | 9 11:11:17 | FreeTextXM | LQ       | 1910101010 | 10@HS-MedH | [Sök Te | xt=brev]          |       |        |
| 2021-11-3 | 0 09:39:16 | FreeTextXM | LQ       | 1910101010 | 10@HS-MedH | [Sök Te | xt=kåvepenin]     |       |        |
| 2021-11-3 | 0 09:39:20 | FreeTextXM | LQ       | 1910101010 | 10@HS-MedH | [Sök Te | xt=kåvepenin]     |       |        |
| 2021-11-3 | 0 09:39:29 | FreeTextXM | LQ       | 1910101010 | 10@HS-MedH | [Sök Te | xt=kåvepenin]     |       |        |
| 2021-11-3 | 0 09:39:40 | FreeTextXM | LQ       | 1910101010 | 10@HS-MedH | [Sök Te | xt=brev]          |       |        |
| 2021-11-3 | 0 09:39:45 | FreeTextXM | LQ       | 1910101010 | 10@HS-MedH | [Sök Te | xt=brev]          |       |        |
| 2021-11-3 | 0 09:39:49 | FreeTextXM | LQ       | 1910101010 | 10@HS-MedH | [Sök Te | xt=brev]          |       |        |
| 2021-11-3 | 0 09:40:16 | FreeTextXM | LQ       | 1910101010 | 10@HS-MedH | [Sök Te | xt=epkris]        |       |        |
| 2021-11-3 | 0 09:40:17 | FreeTextXM | LQ       | 1910101010 | 10@HS-MedH | [Sök Te | xt=epkris]        |       |        |
| 2021-11-3 | 0 09:41:04 | FreeTextXM | LQ       | 1910101010 | 10@HS-MedH | [Sök Te | xt=sjukskrivning] |       |        |

#### Forcering

För mer information om forcering i E-arkiv – se manual för E-arkiv.

| Användare                            |                         |                                 |                        |                  |                                  |           |          |
|--------------------------------------|-------------------------|---------------------------------|------------------------|------------------|----------------------------------|-----------|----------|
| Period (åååå-MM-d                    | ld hh:mm                | :ss) 2010-11-                   | 01 - 2                 | 010-11-27        |                                  |           |          |
| Personnummer pat                     | tient                   |                                 |                        |                  |                                  |           |          |
| Funktion                             |                         | Forcering                       | -                      |                  |                                  |           |          |
| ntal träffar: 1. Res<br>eArkiv samma | ultat hän<br>nställning | ntat klockan 14<br><b>1 log</b> | :54.                   |                  |                                  |           |          |
| Användare                            | Patient                 | 1                               | Från                   | Till             |                                  | Funktion  | Antal    |
| AWN208                               | 1912121                 | 21212                           | 2010-11-02<br>08:26:49 | 2010-1<br>08:27: | 1-02<br>40                       | Forcering | 3        |
| Forcering                            | ar (3 rad               | er)                             |                        |                  |                                  |           |          |
| Tidpunkt                             |                         | Åtgärd                          | Objekt/Nod             | Vårdenhet        | Kategori                         |           | Datum    |
| 2010-11-02 0                         | 8:26:49                 | Forcering spärr                 | 191212121212           | LiH-Uro          | Oklassificerad<br>journalhandlin | 9         | 10-03-02 |
| 2010-11-02 0                         | 8:27:26                 | Forcering spärr                 | 191212121212           | LiH-Kir          | Oklassificerad<br>journalhandlin | 9         | 10-02-19 |
|                                      |                         |                                 |                        |                  |                                  |           |          |

# **Utskrift av logglistor**

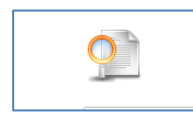

Klicka på ikonen för utskrift.

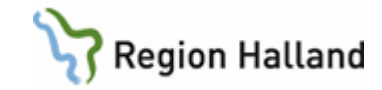

| Patient 191                                                     | 212121212                                                                                                    |
|-----------------------------------------------------------------|----------------------------------------------------------------------------------------------------|
| Personnummer och<br>19121212<br>Grupp / Undergrupp<br>BREV_INTY |                                                                                                    |
| 09-08-24                                                        | vikiawhat Kaagur vikiayhaw<br>KbaN-Ögon Karen Tunemyr, ortoptist                                                                                                    |
| Rubrik<br>Information t                                         | II leg optiker                                                                                                    |
|                                                                 |                                                                                                    |
| NISSE                                                           | Fertuum, 121212-1212, Teerbagun 12 413 45 413 45, 1212-121212<br>Information 511 kylötyserad aptilar                                                                           |
| Patient<br>till legi                                            | enligt ovan som ärfhar varit medicinskt omhändertagen vid Ogonmottagningen, Kungsbacka sjukhus, härvissa härmed<br>imerad optiker för utprovning och tillpassning av glasögon. |
| Ungefik<br>h0 0ga:                                              | nig refraktion/autorefraktor (ddlodd) Egras glaaviokort<br>af                                                                                                    |
| vit Oga:                                                        | efeyl                                                                                                    |
| Semiya                                                          | firma / firma ej                                                                                                    |
| Övriga                                                          | ernikkninger.                                                                                                    |
| Karen 1<br>Ögonm                                                | 'unenyr, ortopist<br>ofagningen, Kungsbacka den 090824                                                                                                    |
| Paliente                                                        | Tackaam für utlätende på nedenstäende svarstaking<br>har efter senine fråe Querenstäeningen. Kunstharde sindere tillesente                                                     |
| glastige                                                        | a fite                                                                                                    |
| Lingth                                                          | kli: bū ūga af cyl ax                                                                                                    |
|                                                                 | v8.0gs af                                                                                                    |
| Nira hi                                                         | l: h0.0ga xf                                                                                                    |
|                                                                 | vil õga af oyl ax                                                                                                    |
| Visus rr                                                        | ed glasögen: hö öga Binokulæt                                                                                                    |
|                                                                 | vii 0ga                                                                                                    |
| Läser ä                                                         | egenpurster                                                                                                    |
| Arminic                                                         | बाह्                                                                                                    |
|                                                                 |                                                                                                    |

Skriv ut.

#### Sökning av namnuppgift på okänt användar-ID

Identifiering av användare i funktionsloggen kan vara svårt om några av de registrerade användar-ID är okända. Dessa går att identifiera via Outlooks adressbok eller Hallandskatalogen.

# Förklaring till resultat loggkontroll

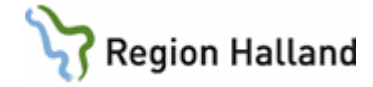

| Översikt                                                                                                    |                                                                                                    |   |
|----------------------------------------------------------------------------------------------------|----------------------------------------------------------------------------------------------------|---|
| Användare                                                                                                    | aln804                                                                                                    |   |
| Period (åååå-MM-dd hh:mm:ss                                                                                                    | 2022-08-01 - 2022-10-04                                                                                                    | ٦ |
| Personnummer natient                                                                                                    | 1910101010                                                                                                    |   |
| Eunktion                                                                                                    | Översikt                                                                                                    |   |
| Funktion                                                                                                    | OVEISIKL                                                                                                    |   |
| Antal träffar: 1. Resultat hämtat klo                                                                                                    | ockan 11:27.                                                                                                    |   |
|                                                                                                    |                                                                                                    |   |
| CareLib sammanställn                                                                                                    | ing log                                                                                                    |   |
| Användare Patient Från                                                                                                    | Till Funktion Antal SORTNE                                                                                                    | R |
| ALN804 1910101010 2022-08-1                                                                                                    | 6 15:51:53 2022-09-30 09:18:27 Översikt 99 2                                                                                                    |   |
|                                                                                                    |                                                                                                    |   |
|                                                                                                    |                                                                                                    |   |
| Granskade översik                                                                                                    | ter (99 poster)                                                                                                    |   |
| Granskade översik<br>Tidpunkt Nod                                                                                                    | ter (99 poster)                                                                                                    |   |
| Granskade översik                                                                                                    | ter (99 poster)<br>Särskild lista                                                                                                    |   |
| Granskade översik           Tidpunkt         Nod           2022-08-16 16:09:57         1910101010           2022-08-16 16:10:07         1910101010                                                                                                    | ter (99 poster)<br>Särskild lista                                                                                                    |   |
| Granskade översik           Tidpunkt         Nod           2022-08-16 16:09:57         1910101010           2022-08-16 16:10:07         1910101010           2022-08-16 16:10:12         1910101010                                                                                                    | ter (99 poster)<br><sup>10</sup> <sup>10</sup> <sup>10</sup> <sup>10</sup> <sup>10</sup> / <sub>10</sub> / <sub>10</sub> / <sub>10</sub> / <sub>10</sub> / <sub>10</sub> / <sub>10</sub> / <sub>10</sub> / <sub>10</sub> |   |
| Granskade översik           Tidpunkt         Nod           2022-08-16         16:09:57         1910101010           2022-08-16         16:10:07         1910101010           2022-08-16         16:10:12         1910101010           2022-08-16         16:10:13         1910101010                                                                                                    | ter (99 poster)<br><sup>10</sup> <sup>10</sup> <sup>10</sup> <sup>10</sup> <sup>10</sup> <sup>10</sup> <sup>10</sup> <sup>10</sup>                                                                                       |   |
| Tidpunkt         Nod           2022-08-16         16:10:957         1910101010           2022-08-16         16:10:07         1910101010           2022-08-16         16:10:12         1910101010           2022-08-16         16:10:33         1910101010           2022-08-16         16:10:145         1910101010                                                                                                    | ter (99 poster)<br>Särskild lista<br>10<br>10//Vvh-Anvc<br>10<br>10                                                                                                    |   |
| Tidpunkt         Nod           2022-08-16         16:09:57         1910101010           2022-08-16         16:10:07         1910101010           2022-08-16         16:10:12         1910101010           2022-08-16         16:10:13         1910101010           2022-08-16         16:10:45         1910101010           2022-08-16         16:10:45         1910101010           2022-08-16         16:10:45         1910101010                                                                                                    | ter (99 poster)<br>Särskild lista<br>10<br>10/Vvh-Anvc<br>10<br>10<br>10<br>10<br>10<br>10<br>10<br>10<br>10<br>10                                                                                                    |   |
| Tidpunkt         Nod           2022-08-16         16:09:57         1910101010           2022-08-16         16:10:07         1910101010           2022-08-16         16:10:12         1910101010           2022-08-16         16:10:33         1910101010           2022-08-16         16:10:45         1910101010           2022-08-16         16:10:46         1910101010           2022-08-16         16:11:10         1910101010                                                                                                    | ter (99 poster)<br>Särskild lista<br>10<br>10/Vvh-Anvc<br>10<br>10<br>10/HS-Önh<br>10/HS-MedV/JOURNAL                                                                                                    |   |
| Tidpunkt         Nod           2022-08-16         16:09:57         1910101010           2022-08-16         16:10:07         1910101010           2022-08-16         16:10:12         1910101010           2022-08-16         16:10:33         1910101010           2022-08-16         16:10:45         1910101010           2022-08-16         16:10:46         1910101010           2022-08-16         16:11:10         1910101010           2022-08-16         16:11:137         1910101010                                                                                                    | ter (99 poster)<br>Särskild lista<br>10<br>10<br>10/Vvh-Anvc<br>10<br>10<br>10/HS-Önh<br>10/HS-MedV/JOURNAL<br>10                                                                                                    |   |
| Tidpunkt         Nod           2022-08-16         16:09:57         1910101010           2022-08-16         16:10:07         1910101010           2022-08-16         16:10:12         1910101010           2022-08-16         16:10:13         1910101010           2022-08-16         16:10:45         191010100           2022-08-16         16:10:46         191010100           2022-08-16         16:11:10         191010100           2022-08-16         16:11:137         191010100           2022-08-16         16:11:145         191010100                                                                                                    | ter (99 poster)<br>Särskild lista<br>10<br>10<br>10/Vvh-Anvc<br>10<br>10<br>10/HS-Önh<br>10/HS-MedV/JOURNAL<br>10<br>10                                                                                                  |   |
| Tidpunkt         Nod           2022-08-16         16:09:57         1910101010           2022-08-16         16:10:07         1910101010           2022-08-16         16:10:12         1910101010           2022-08-16         16:10:12         1910101010           2022-08-16         16:10:33         1910101010           2022-08-16         16:10:45         191010100           2022-08-16         16:11:10         191010100           2022-08-16         16:11:137         191010100           2022-08-16         16:11:45         191010100           2022-08-16         16:11:45         191010100           2022-08-16         16:11:45         191010100 | ter (99 poster)<br>Särskild lista<br>10<br>10<br>10/Vvh-Anvc<br>10<br>10/HS-Önh<br>10/HS-MedV/JOURNAL<br>10<br>10/HS-MedV                                                                                                |   |

Översikt betyder att användaren har tittat på startsitdan för E-arkiv och eventuellt klickat på en kategori i trädet. Tidpunkt och valt personnummer visas. Se bild ovan.

#### Vårdaktivitet Detalj

| Anvä  | indare                                                                                                    |                                                                                                    |                                                                                                    | aln80                                    | )4                                                           |           |                                                                                                    |                                                                                                    |                                                                            |                                                                                                    |
|-------|----------------------------------------------------------------------------------------------------|----------------------------------------------------------------------------------------------------|----------------------------------------------------------------------------------------------------|------------------------------------------|--------------------------------------------------------------|-----------|----------------------------------------------------------------------------------------------------|----------------------------------------------------------------------------------------------------|----------------------------------------------------------------------------|----------------------------------------------------------------------------------------------------|
| Perio | od (åååå                                                                                                    | -MM-dd                                                                                                  | hh:mm:s                                                                                                    | ss) 2022                                 | -08-01                                                       |           | - 2022-10                                                                                                   | 0-04                                                                                                    | ]                                                                          |                                                                                                    |
| Pers  | onnumm                                                                                                    | er patie                                                                                                | nt                                                                                                    | 1910                                     | 1010101                                                      | 0         |                                                                                                    |                                                                                                    |                                                                            |                                                                                                    |
| Funk  | tion                                                                                                    |                                                                                                    |                                                                                                    | Vård                                     | aktivitetD                                                   | Detalj 🗸  |                                                                                                    |                                                                                                    |                                                                            |                                                                                                    |
| Antal | träffar: 1.                                                                                                    | . Resultat                                                                                              | hämtat l                                                                                                    | klockan 1                                | 1:28.                                                        |           |                                                                                                    |                                                                                                    |                                                                            |                                                                                                    |
| Ca    | reLib s                                                                                                    | samma                                                                                                   | nställ                                                                                                    | ning lo                                  | g                                                            |           |                                                                                                    |                                                                                                    |                                                                            |                                                                                                    |
| Anv   | ändare                                                                                                    | Patient                                                                                                 | F                                                                                                    | Från                                     |                                                              | Till      |                                                                                                    | Funktion                                                                                                    | Antal                                                                      | SORTNR                                                                                                |
|       | 804                                                                                                    | 19101010                                                                                                | 1010 2                                                                                                    | 2022-08-16                               | 15:52:24                                                     | 2022-09-3 | 80 09:18:31                                                                                                 | VårdaktivitetDeta                                                                                                    | lj 48                                                                      | 3                                                                                                    |
|       |                                                                                                    |                                                                                                    |                                                                                                    |                                          |                                                              |           |                                                                                                    |                                                                                                    |                                                                            |                                                                                                    |
|       | Grans                                                                                                    | skade                                                                                                   | hände                                                                                                    | elser/a                                  | ktivite                                                      | eter (48  | 8 poster                                                                                                    | <b>.)</b><br>Net Kategori                                                                                                    |                                                                            | Datum                                                                                                 |
|       | Grans                                                                                                    | skade                                                                                                   | hände<br>Nod<br>19101010                                                                                                    | elser/a                                  | <b>ktivite</b>                                               | eter (48  | 8 poster<br>Vårdenh<br>Vvh-Anvo                                                                             | •)<br>eet Kategori<br>Operation/Anes                                                                                                    | stesi                                                                      | Datum<br>22-04-12                                                                                     |
| -     | Grans<br>Tidpunkt<br>2022-08-16<br>2022-08-16                                                                       | skade                                                                                                   | Nod<br>19101010                                                                                                    | olo10/Vvh-/                              | <b>ktivite</b>                                               | eter (48  | 8 poster<br>Vårdenk<br>Vvh-Anvo<br>HS-Önh                                                                   | •)<br>eet Kategori<br>Operation/Anes<br>Skannade<br>journalanteckni                                                                                                    | stesi                                                                      | Datum<br>22-04-12<br>15-10-12                                                                         |
|       | Grans<br>Tidpunkt<br>2022-08-16<br>2022-08-16                                                                       | skade                                                                                                   | hände<br>Nod<br>19101010<br>19101010                                                                                                    | 21010/Vvh-/<br>01010/Vvh-/<br>01010/HS-0 | <b>ktivite</b><br>Anvc<br>inh<br>ledV/JOURI                  | NAL       | B poster<br>Vårdenh<br>Vvh-Anvo<br>HS-Önh<br>HS-MedV                                                        | Coperation/Anes<br>Skannade<br>journalanteckni<br>Skannade<br>journalanteckni                                                                                                    | stesi<br>ingar<br>ingar                                                    | Datum<br>22-04-12<br>15-10-12<br>06-01-03                                                             |
| -     | Grans<br>Tidpunkt<br>2022-08-16<br>2022-08-16<br>2022-08-16<br>2022-08-17                                           | skade<br>5 16:10:21<br>5 16:10:50<br>5 16:11:18<br>7 14:31:55                                           | hände<br>Nod<br>19101010<br>19101010<br>19101010                                                                                                    | elser/a                                  | ktivite<br>Anvc<br>Inh<br>ledV/JOURI                         | NAL       | B poster<br>Vårdenh<br>Vvh-Anvo<br>HS-Önh<br>HS-MedV                                                        | Kategori     Operation/Anes     Skannade     journalanteckn     Skannade     journalanteckn     Oppenvårdsant                                                                                                    | stesi<br>ingar<br>ingar<br>teckning                                        | Datum<br>22-04-12<br>15-10-12<br>06-01-03<br>22-06-21                                                 |
|       | Grans<br>Tidpunkt<br>2022-08-16<br>2022-08-16<br>2022-08-17<br>2022-08-17<br>2022-08-17                             | skade<br>5 16:10:21<br>5 16:10:50<br>5 16:11:18<br>7 14:31:55<br>7 14:34:27                             | hände<br>Nod<br>19101010<br>19101010<br>19101010<br>19101010<br>19101010                                                                                                    | elser/a                                  | ktivite<br>Anvc<br>nh<br>ledV/JOURI<br>ledV                  | NAL       | B poster<br>Vårdenh<br>Vvh-Anvv<br>HS-Önh<br>HS-MedV<br>HS-MedV<br>HS-MedV                                  | <ul> <li>Coperation/Aness</li> <li>Skannade</li> <li>journalanteckni</li> <li>Skannade</li> <li>journalanteckni</li> <li>Öppenvårdsant</li> <li>Öppenvårdsant</li> </ul>                                               | stesi<br>ingar<br>ingar<br>teckning<br>teckning                            | Datum<br>22-04-12<br>15-10-12<br>06-01-03<br>22-06-21<br>21-06-28                                     |
|       | Grans<br>Tidpunkt<br>2022-08-16<br>2022-08-16<br>2022-08-17<br>2022-08-17<br>2022-08-17                             | <b>skade</b><br>5 16:10:21<br>5 16:10:50<br>5 16:11:18<br>7 14:31:55<br>7 14:34:27<br>7 14:47:24        | hände<br>Nod<br>19101010<br>19101010<br>19101010<br>19101010<br>19101010                                                                                                    | elser/a                                  | ktivite<br>Anvc<br>inh<br>ledV/JOURI<br>ledV<br>ledV<br>ledV | NAL       | B poster<br>vårdenh<br>Vvh-Anvi<br>HS-Önh<br>HS-MedV<br>HS-MedV<br>HS-MedV<br>HS-MedV                       | <ul> <li>bet Kategori</li> <li>Operation/Anes</li> <li>Skannade</li> <li>journalanteckni</li> <li>Skannade</li> <li>journalanteckni</li> <li>Öppenvårdsant</li> <li>Öppenvårdsant</li> <li>Öppenvårdsant</li> </ul>    | stesi<br>ingar<br>ingar<br>teckning<br>teckning<br>teckning                | Datum<br>22-04-12<br>15-10-12<br>06-01-03<br>22-06-21<br>21-06-28<br>21-10-28                         |
|       | Grans<br>Tidpunkt<br>2022-08-16<br>2022-08-16<br>2022-08-17<br>2022-08-17<br>2022-08-17<br>2022-08-17               | skade<br>5 16:10:21<br>5 16:10:50<br>5 16:11:18<br>7 14:31:55<br>7 14:34:27<br>7 14:47:24<br>7 14:50:05 | Nod           19101010           19101010           19101010           19101010           19101010           19101010           19101010           19101010           19101010           19101010           19101010                                       | elser/a                                  | ktivite                                                      | NAL       | B poster<br>Vårdenh<br>Vvh-Anvid<br>HS-Önh<br>HS-MedV<br>HS-MedV<br>HS-MedV<br>HS-MedV<br>HS-MedV           | <ul> <li>Coperation/Anes</li> <li>Operation/Anes</li> <li>Skannade</li> <li>journalanteckni</li> <li>Öppenvårdsant</li> <li>Öppenvårdsant</li> <li>Öppenvårdsant</li> </ul>                                            | stesi<br>ingar<br>ingar<br>teckning<br>teckning<br>teckning                | Datum<br>22-04-12<br>15-10-12<br>06-01-03<br>22-06-21<br>21-06-28<br>21-10-28<br>21-02-17             |
|       | Grans<br>Tidpunkt<br>2022-08-16<br>2022-08-16<br>2022-08-17<br>2022-08-17<br>2022-08-17<br>2022-08-17<br>2022-08-17 | skade                                                                                                   | Nod           19101010           19101010           19101010           19101010           19101010           19101010           19101010           19101010           19101010           19101010           19101010           19101010           19101010 | elser/a                                  | ktivite                                                      | NAL       | B poster<br>Vårdenk<br>Vvh-Anve<br>HS-Önh<br>HS-MedV<br>HS-MedV<br>HS-MedV<br>HS-MedV<br>HS-MedV<br>HS-MedV | <ul> <li>ket Kategori</li> <li>Operation/Anes</li> <li>Skannade</li> <li>journalanteckni</li> <li>Öppenvårdsant</li> <li>Öppenvårdsant</li> <li>Öppenvårdsant</li> <li>Öppenvårdsant</li> <li>Öppenvårdsant</li> </ul> | stesi<br>ingar<br>teckning<br>teckning<br>teckning<br>teckning<br>teckning | Datum<br>22-04-12<br>15-10-12<br>06-01-03<br>22-06-21<br>21-06-28<br>21-10-28<br>21-02-17<br>22-06-21 |

Vårdaktivitet Detalj visar vilka händelser (journalanteckningar, labsvar etc) användaren har varit inne på.

Tidpunkt, personnummer, vårdenhet, kategori och datum för händelse visas.

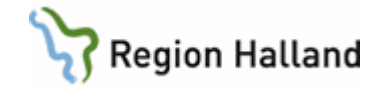

# Fråga/Rapport

| Sök Rensa                                                                                                    | 4                                                                                                    |                                                             |                                                                                           |                                                |                                                                                                    |                                                |            |
|----------------------------------------------------------------------------------------------------|----------------------------------------------------------------------------------------------------|-------------------------------------------------------------|-------------------------------------------------------------------------------------------|------------------------------------------------|----------------------------------------------------------------------------------------------------|------------------------------------------------|------------|
| Användare                                                                                                    |                                                                                                    | aw                                                          | n208                                                                                      |                                                |                                                                                                    |                                                |            |
| Period (åååå-M                                                                                                    | M-dd hh:mm                                                                                                    | :ss) 20                                                     | 12-05-01                                                                                  | - 2                                            | 012-11-08                                                                                                    |                                                |            |
| Personnummer                                                                                                    | patient                                                                                                    | 19                                                          | 1010101010                                                                                |                                                |                                                                                                    |                                                |            |
| Funktion                                                                                                    |                                                                                                    | Fr                                                          | åga/Rapport                                                                               | -                                              |                                                                                                    |                                                |            |
| ntal träffar: 1. i<br>eArkiv sam                                                                                     | Resultat hän<br>manställning                                                                                  | ntat kloc<br><b>3 log</b>                                   | :kan 10:02.                                                                               |                                                |                                                                                                    |                                                |            |
| ntal träffar: 1. k<br>eArkiv sam<br>Användare                                                                        | Resultat hän<br>manställning<br>Patient                                                                       | ntat kloc<br><b>3 log</b>                                   | :kan 10:02.<br><b>Från</b>                                                                |                                                | Till                                                                                                    | Funktion                                       | Antal      |
| ntal träffar: 1. I<br>eArkiv sam<br>Användare<br>AWN208                                                              | Resultat hän<br>manställning<br>Patient<br>191010101                                                          | ntat kloc<br><b>g log</b><br>1010                           | kan 10:02.<br><b>Från</b><br>2012-08-22                                                   | 12:33:06                                       | Till<br>2012-09-12 16:05:20                                                                                                    | <b>Funktion</b><br>Fråga/Rapport               | Antal<br>4 |
| ntal träffar: 1. I<br>eArkiv sam<br>Användare<br>AWN208<br>Frågor                                                    | Resultat hän<br>manställning<br>Patient<br>191010101<br>r/Rapporter                                           | ntat kloc<br>g log<br>1010<br>(4 poste                      | kan 10:02.<br>Frân<br>2012-08-22<br>er)                                                   | 2 12:33:06                                     | <b>Till</b><br>2012-09-12 16:05:20                                                                                                    | <b>Funktion</b><br>Fråga/Rapport               | Antal<br>4 |
| ntal träffar: 1. I<br>eArkiv sam<br>Användare<br>AWN208<br>Frågor<br>Tidpunkt                                        | Resultat hän<br>manställning<br>Patient<br>191010101<br>r/Rapporter                                           | ntat kloc<br>g log<br>1010<br>(4 post<br>Fråga/1            | kan 10:02.<br>Frân<br>2012-08-22<br>er)<br>Rapport                                        | 12:33:06                                       | <b>Till</b><br>2012-09-12 16:05:20                                                                                                    | Funktion<br>Fråga/Rapport                      | Antal<br>4 |
| ntal träffar: 1. I<br>eArkiv sam<br>Användare<br>AWN208<br>Frågor<br>Tidpunkt<br>2012-08-2                           | Resultat hän<br>manställning<br>Patient<br>191010101<br>r/Rapporter                                           | ntat kloc<br>g log<br>1010<br>(4 posto<br>Fråga/I<br>HÄNDEL | kan 10:02.<br>Frân<br>2012-08-22<br>er)<br>Rapport<br>SERAPPORT                           | 12:33:06<br>Villkor<br>191010101               | <b>Till</b><br>2012-09-12 16:05:20<br>.010 [Vårdenhet=LiH-Od                                                                                                    | Funktion<br>Fråga/Rapport<br>on]               | Antal<br>4 |
| Användare<br>Användare<br>AwN208<br>Frågor<br>Tidpunkt<br>2012-08-2<br>2012-08-2                                     | Resultat hän<br>manställning<br>Patient<br>191010101<br>r/Rapporter<br>2 12:33:06<br>8 11:11:01               | 1010<br>(4 posto<br>Fråga/I<br>HÄNDEL                       | Från<br>2012-08-22<br>er)<br>Rapport<br>SERAPPORT<br>SERAPPORT                            | Villkor<br>191010101<br>191010101              | <b>Till</b><br>2012-09-12 16:05:20<br>010 [Vårdenhet=LiH-Od<br>010 [Vårdenhet=LiH-Od                                                                               | Funktion<br>Fråga/Rapport<br>on]<br>on]        | Antal<br>4 |
| ntal träffar: 1. l<br>eArkiv sam<br>Användare<br>AwN208<br>Frågor<br>Tidpunkt<br>2012-08-2<br>2012-08-2<br>2012-09-0 | Resultat hän<br>manställning<br>Patient<br>191010101<br>r/Rapporter<br>2 12:33:06<br>8 11:11:01<br>4 10:39:52 | 1010<br>(4 post<br>HÄNDEL<br>HÄNDEL<br>HÄNDEL               | kan 10:02.<br>Frân<br>2012-08-22<br>er)<br>Rapport<br>SERAPPORT<br>SERAPPORT<br>SERAPPORT | Villkor<br>191010101<br>191010101<br>191010101 | Till           2012-09-12         16:05:20           010         [Vårdenhet=LiH-Od           010         [Vårdenhet=LiH-Od           010         [Vårdenhet=LiH-Od | Funktion<br>Fråga/Rapport<br>on]<br>on]<br>on] | Antal<br>4 |

Fråga/Rapport visar sökningar som gjorts i Rapporter. Tidpunkt och sökvillkor visas.

# Utskrift Rapport

| Användare                    | aln804            | ]            |
|------------------------------|-------------------|--------------|
| Period (åååå-MM-dd hh:mm:ss) | 2021-08-01        | - 2022-10-04 |
| Personnummer patient         | 191010101010      | ]            |
| Funktion                     | Fråga/Rapport 🗸 🗸 |              |
|                              |                   |              |

Antal träffar: 1. Resultat hämtat klockan 11:30.

#### CareLib sammanställning log

 Användare
 Patient
 Från
 Till
 Funktion
 Antal
 SORTNR

 ALN804
 191010101010
 2021-11-19
 10:21:32
 2021-11-30
 09:41:04
 Fråga/Rapport
 12
 4

| Tidpunkt            | Fråga/Rapport | Villkor                                      |
|---------------------|---------------|----------------------------------------------|
| 2021-11-19 10:21:32 | FreeTextXMLQ  | 191010101010@HS-MedH [Sök Text=kåvepenin]    |
| 2021-11-19 11:11:11 | FreeTextXMLQ  | 191010101010@HS-MedH [Sök Text=brev]         |
| 2021-11-19 11:11:17 | FreeTextXMLQ  | 191010101010@HS-MedH [Sök Text=brev]         |
| 2021-11-30 09:39:16 | FreeTextXMLQ  | 191010101010@HS-MedH [Sök Text=kåvepenin]    |
| 2021-11-30 09:39:20 | FreeTextXMLQ  | 191010101010@HS-MedH [Sök Text=kåvepenin]    |
| 2021-11-30 09:39:29 | FreeTextXMLQ  | 191010101010@HS-MedH [Sök Text=kåvepenin]    |
| 2021-11-30 09:39:40 | FreeTextXMLQ  | 191010101010@HS-MedH [Sök Text=brev]         |
| 2021-11-30 09:39:45 | FreeTextXMLQ  | 191010101010@HS-MedH [Sök Text=brev]         |
| 2021-11-30 09:39:49 | FreeTextXMLQ  | 191010101010@HS-MedH [Sök Text=brev]         |
| 2021-11-30 09:40:16 | FreeTextXMLQ  | 191010101010@HS-MedH [Sök Text=epkris]       |
| 2021-11-30 09:40:17 | FreeTextXMLQ  | 191010101010@HS-MedH [Sök Text=epkris]       |
| 2021-11-30 09:41:04 | FreeTextXMLQ  | 191010101010@HS-MedH [Sök Text=sjukskrivning |

Utskrift rapport visar utskrifter som gjorts i Rapporter. Tidpunkt och sökvillkor visas.

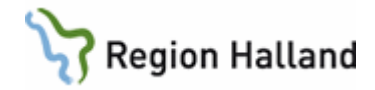

| JISKIIII<br>Användare<br>Period (åååå<br>Personnumn<br>Eunktion | Skannat<br>-MM-dd hh:mm:<br>her patient                        | <b>55)</b> 2021-11-01<br>19101010100                                 | - 2021-11-2                 | 1                                   |            |             |
|-----------------------------------------------------------------|----------------------------------------------------------------|----------------------------------------------------------------------|-----------------------------|-------------------------------------|------------|-------------|
| Antal träffar: 1                                                | . Resultat hämtat                                              | klockan 11:37.                                                       |                             |                                     |            |             |
|                                                                 |                                                                |                                                                      |                             |                                     |            |             |
| CareLib                                                         | sammanstäl                                                     | Ining log                                                            |                             |                                     |            |             |
| CareLib s                                                       | Sammanstäl<br>Patient                                          | Ining log<br>Från                                                    | Till                        | Funktion                            | Antal      | SORTNR      |
| CareLib                                                         | Sammanstäl<br>Patient<br>191010101010                          | Ining log<br>Från<br>2021-11-18 09:00:13                             | Till<br>2021-11-18 09:00:13 | Funktion<br>Utskrift scannat        | Antal      | SORTNR<br>6 |
| CareLib<br>Användare<br>ALN804<br>Utsk                          | sammanställ<br>Patient<br>19101010100<br>rift scannat          | Ining log<br>Från<br>2021-11-18 09:00:13<br>(1 poster)               | Till<br>2021-11-18 09:00:13 | <b>Funktion</b><br>Utskrift scannat | Antal<br>1 | SORTNR<br>6 |
| CareLib<br>Användare<br>ALN804<br>Utsk<br>Tidpunkt              | Sammanställ<br>Patient<br>19101010100<br>rift scannat<br>Källa | Ining log<br>Från<br>2021-11-18 09:00:13<br>(1 poster)<br>DokumentId | Till<br>2021-11-18 09:00:13 | Funktion<br>Utskrift scannat        | Antal<br>1 | SORTNR<br>6 |

Utskrift skannat visar utskrifter av skannat material.

Tidpunkt, källa och dokumentld visas (dokumentld är inget som visas i E-arkiv, utan enbart ett Id i KIBI Base-databasen).

### Uppdaterat från föregående version

Uppdaterad i samband med ny version av E-arkivet. Flera nya bilder